Qool Technologies Ltd.

# PLCアダプター

## 取扱説明書·保証書

お買い上げいただきありがとうございます。 この説明書は、事故を防ぐための重要な注意事項と 製品の取り扱いかたを示しています。この取扱説明 書をよくお読みのうえ、製品を安全にお使いください。 お読みになったあとは、いつでもご覧になれるところ に必ず保管してください。

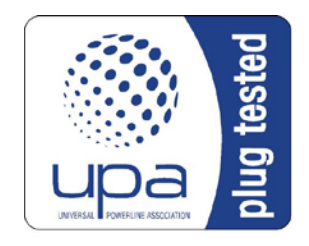

HMS-H100

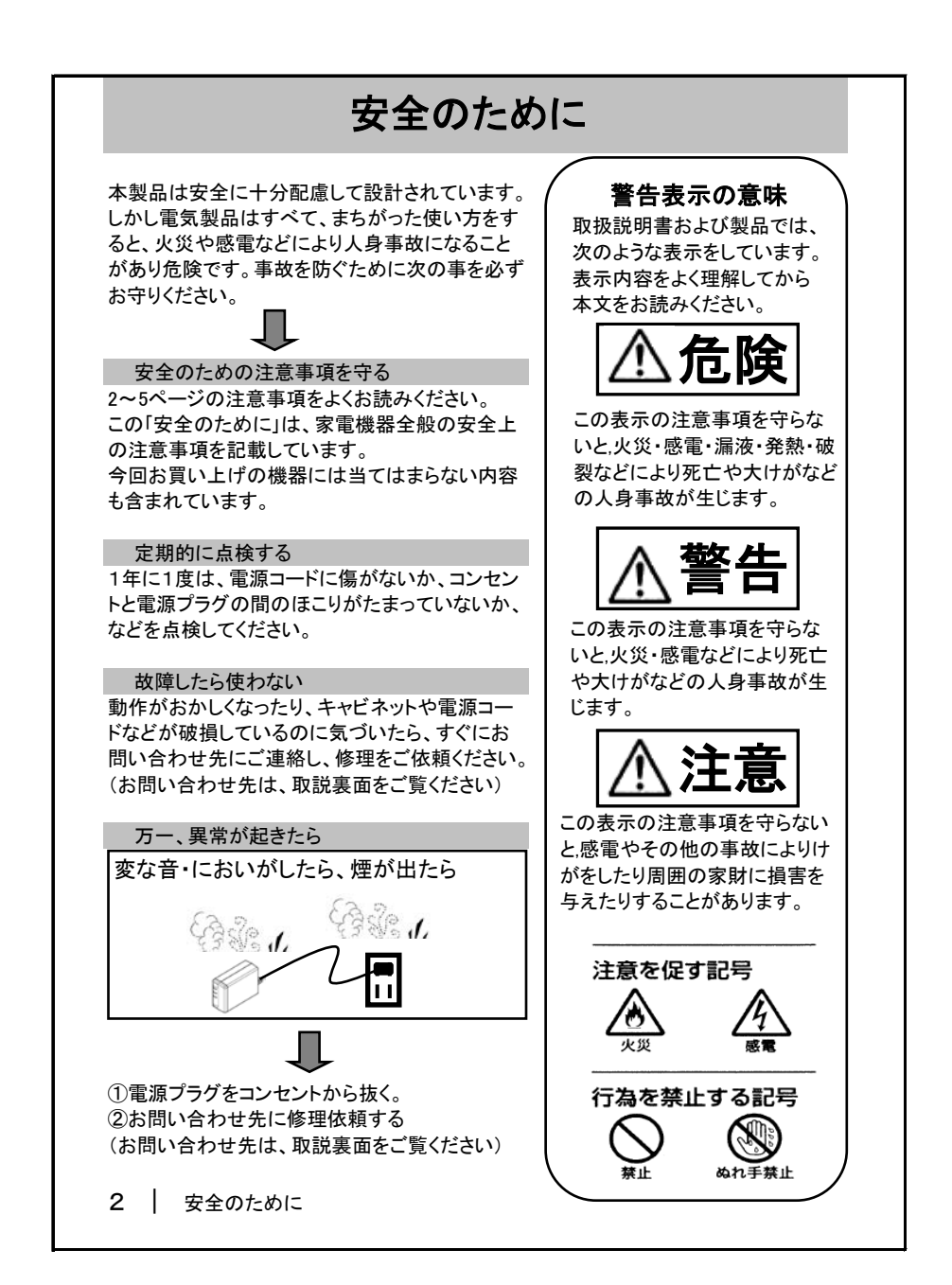

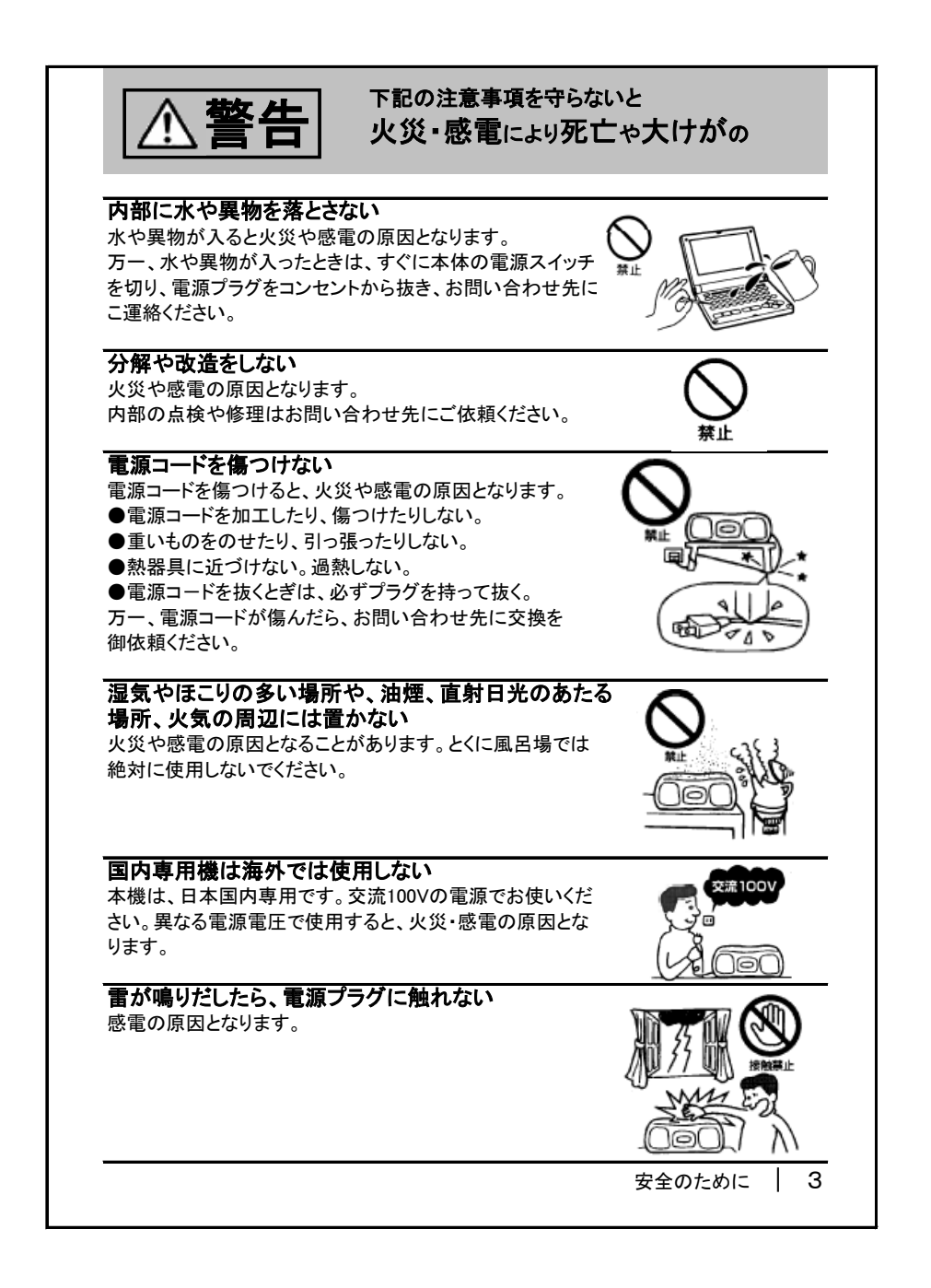

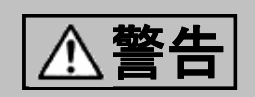

下記の注意事項を守らないと 火災・感電により死亡や大けがの

ぬれた手で電源ケーブルにさわらない 感電の原因となることがあります。

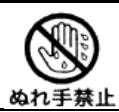

本体を布団などでおおった状態で使わない 熱がこもってケースが変形したり、火災の原因となることが あります。

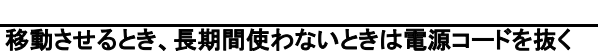

電源コードをコンセントに差し込んだまま移動させると、電源 コードが傷つき、火災や感電の原因となることがあります。 長期間の外出や旅行のときは、安全のため電源コードをコン セントから抜いてください。差し込んだままにしていると、火災 の原因となることがあります。

## お手入れの際、電源コードを抜く

電源コードをコンセントに差し込んだままお手入れをすると、 感電の原因となることがあります。また、電源プラグに埃が 溜まりますと火災の原因となることがあります。プラグをコン セントから抜き、乾いた布等で拭いてください。

**電源プラグはしっかりと差し込む** コンセントへの差し込みが不完全ですと、ショートや発熱の 原因となり、火災や感電することがあります。

4 | 安全のために

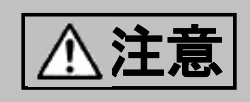

下記の注意を守らないと けがをしたり周辺の家財に損害を 与えたりすることがあります。

### 本製品にさわるときは、身体の静電気を取り除く

人体などからの静電気は、本製品を破損、またはデータを消失 させる恐れがあります。本製品に触れるときは身近にある金属 (ドアノブ、金属製の机、アルミサッシなど)に手を触れてから本 製品に触れるようにしてください。

### 設置および保管場所に注意する

強い磁界、静電気が発生する場所には保管しないでください。 故障の原因となります。

#### 医療機器の近くでの設置、使用はしない

本製品からの高周波信号の影響で、医療機器が誤動作を起こすことがあります。

### コード類は正しく配置する

コード類は足に引っ掛けたりして引っ張ると、製品の落下や転倒 などによりけがの原因となることがあります。設置、接続の際に は十分注意してください。また、電源コードや接続コードを本体に 巻きつけないでください。断線や故障の原因となります。

### 安定した場所に置く

ぐらついた台の上や傾いたところ、また振動が発生する場所に設置すると、製品が落ちてけがや故障の原因となることがあります。 設置場所、取り付け場所の強度も充分に確認してください。

本製品を破棄するときは、地方自治体の条例に従う 条例の内容については、各地方自治体に直接お問い合わせください。

安全のために 5

# 目次

| 安全のために                  |         |
|-------------------------|---------|
|                         | E       |
| ご使用になる前に                | 7       |
| パッケージ内容                 | 9       |
| 本製品の特徴                  | 10      |
| 各部の名称                   | 12      |
| 設置と接続                   | 15      |
| 設置する前に                  | ••••15  |
| 1. 親機の確認                | ••••15  |
| 2. PLCアダプタの設置           | •••••16 |
| 3. 通信速度の確認              | •••••18 |
| 4. ネットワーク機器との接続         | 19      |
| PLCアダプタの増設(2台目以降の子機の増設) | 21      |
| 親機/子機の切り替え              | 24      |
| 親機として動作させる場合            | 24      |
| 子機として動作させる場合            | 25      |
| PLCアダプタの初期化             | 26      |
| 故障かな?と思ったら              | 29      |
| 困ったときの対処方法              | 29      |
| その他                     |         |
| PLCアダプタの設定画面            | 31      |
| 設定画面を表示するには             | 32      |
| パソコンのIPアドレスの変更          | 32      |
| 設定画面の機能一覧               | 36      |
|                         |         |
| 製品仕様                    | •••••41 |
| PLCアダプタの修理を依頼する際には      | 42      |
| 保証書とアフターサービス            | 42      |
| 保証書                     | 裏表紙     |
|                         |         |
| 6   目次                  |         |

## ご使用になる前に

本製品は、電力を供給している電力線上にてデータ通信を行う、PLC技術を 利用したPLCアダプタです。下記の使用上の注意点をよくお読みのうえ、ご 使用くださいますようお願いいたします。

#### 屋外での使用の禁止

電波法により、屋外での使用は禁止されています。本製品は屋内でご使用ください。

#### 医療機器の近くでの使用の禁止

本製品から発生する高周波信号が医療機器に影響を及ぼすことがあります。 誤動作による事故の原因となることがありますので、医療機器の近くではご使用に ならないでください。

### 無線通信への影響が発生した場合について

本製品が使用する周波数帯域は、短波放送、アマチュア無線、電波を使用した天文 観測、船舶無線、航空無線、非常通信用無線等でも使用されているため、これらの 無線設備の近くで本製品を使用した場合に他の無線通信に影響を与え、これらの業 務の妨害となる可能性があります。

もし、継続的かつ重大な妨害の原因が本製品にあると確認された場合には、電波法 により妨害を除去するために必要な措置(すべてのPLCアダプタを電源コンセントか ら抜くなど)をとることを総務大臣から命じられることがあります。

本製品の停止措置が必要になった場合には、電源プラグをコンセントから抜き、速や かに使用を停止し、本取り扱い説明書に記載のお問い合わせ先、またはお買い上げ の販売店までご連絡ください。

#### 本製品が影響を与える可能性のある機器について

本製品はその特性上、下記の機器の電気ノイズ源となる場合があります。

- ・アマチュア無線機器
- ・短波ラジオ
- ・ワイヤレスマウス・キーボード、リモコンなど、無線を利用した遠隔操縦機器
- ・調光機能付き照明器具やタッチランプなど
- ・本製品と通信方式が異なるPLC機器

#### 本製品が影響を受ける機器について

本製品はその特性上、電力線の長さや電気ノイズ、ブレーカーの仕様などの影響を 受けることがあります。また、近くに強い電波を発する無線設備がある場合には通信 速度が低下したり、正常に通信できない場合があります。

ご使用になる前に 7

## ご使用になる前に(つづき)

### 設置環境について

本製品を設置する際には、以下の点にご注意ください。

本製品の電源プラグは可能な限り壁のコンセントに直接差し込んでください OAタップ(電源タップ)を経由させると、通信速度が低下することがあります。 設置場所の都合上、OAタップを使用する必要がある場合には以下の点に ご注意ください。

- ・可能な限り電源ケーブルの短いOAタップをお使いください。
- ・OAタップは壁のコンセントに直接接続してください。
- ・ノイズフィルタ、雷サージに対応しているOAタップには本製品を接続しないでください。

#### 本製品の電源プラグを無停電電源(UPS)に接続しないでください

正常に通信できない場合があります。

#### 以下に示す機器とは、可能な限り併用しないでください

電気ノイズにより通信速度が低下したり、正常に通信できなかったりする ことがあります。

- ・ヘアドライヤー
- ·掃除機
- ・調光機能付き照明器具やタッチランプ
- ・電気ドリル
- ・本製品と通信方式が異なるPLC機器
- ・充電器(携帯電話の充電器を含む)など

上記の機器と併用する必要がある場合は、これらの機器にノイズフィルタをつけるか、ノイズフィルタ付きのOAタップ(電源タップ)にこれらの機器を 接続してご使用ください。

#### 親機と子機を非常に離れたところに設置しないでください

親機と子機間の距離が非常に離れている場合、正常に通信できないこと があります。

本製品は、本製品と同じ通信方式のPLCアダプタとのみ、PLC接続ができます。

8 | ご使用になる前に

## パッケージ内容

パッケージには、以下のものが梱包されています。万一不足しているものがありましたら、お手数ですがお買い求めの販売店までご連絡ください。

| <ul> <li>PLCアダプタ(親機1台、子機1台)</li> </ul> | • • • • • • • • • • • • • • • • • • • • | 2台 |
|----------------------------------------|-----------------------------------------|----|
| ・取り扱い説明書・保証書(本書)                       |                                         | 1部 |
| ・簡易設置ガイド                               |                                         | 1部 |

## 本製品の保証書は本書巻末に印刷されております。修理の際は 必要事項を記入のうえ切り取って、本製品と一緒にお送りください。

※他のネットワーク機器との接続にLANケーブル(別売り)が必要となります。 本製品をご使用の際は別途LANケーブルのご用意をお願いいたします。

パッケージ内容 9

## 本製品の特徴

本製品には以下の特徴があります。

## ★すべての電源コンセントがホームネットワークのアクセスポイントに

**なります。**(※1) 本製品は電力を供給している電力線を利用してデータ通信を行うPLCアダプタです。 既存の電源コンセントがアクセスポイントになるため、各部屋間をLANケーブルで配 線する必要がありません。

### ★親機を含めて16台まで増設できます。(※2)

他の部屋でもネットワークに接続したい、複数の機器をネットワークに接続したい 場合でも、PLCアダプタを簡単に増設できます。

### ★PLC通信規格には、UPA方式を採用しています。

UPA方式の特徴としてスマートルーティング機能があります。この機能により、ユー ザーは運用中にPLC機器の親機/子機を意識する必要がなくなります。例えば3台 以上のPLC機器を接続していた場合、仮に親機の電源プラグをコンセントから抜い てネットワークから切り離した状態でも子機同士で通信を行うことができます。

### ★高速通信、ネットワークIDおよびパスワードによるセキュリティ機能 (AES 256bit暗号方式)を採用しています。(※3)

最大200Mbps(PHY速度)(※4)、ネットワークIDによるセキュリティ機能でPLCアダプタは快適な高速通信を提供します。

### ★Windows Vista®のネットワークマップ機能に対応(LLTD対応)

Windows Vistaのネットワークマップ機能によってPLCアダプタの接続状態を確認することができます。

#### ★省電力モードを搭載しています。

長時間LAN通信が行われない場合に、自動で省電力モードになります。

- (※1)本製品は電波法により屋外での使用が禁止されています。また、電力線の使 用状況によってはデータ通信に影響があったり、通信できないことがあります。
- (※2) 電力線の使用状態によっては、使用できないコンセントもあります。
- (※3) データはAES 256bit暗号化方式で暗号化されていますが、第三者による傍受 に対して、セキュリティを保証するものではありません。
- (※4) 理論上の最高通信速度です。実際の通信速度は、電力線の使用状況やネットワークの環境等により異なります。
- 10 本製品の特徴

## 本製品の使用例

本製品を使用すると、ケーブルの代わりに家庭内の既存の電力線を利用 してデータ通信を行うことができます。上下階、地下室等無線LANでは電波 が届きにくい場所でも新たにLANケーブルを施設する必要なく、快適に通信 することができます。

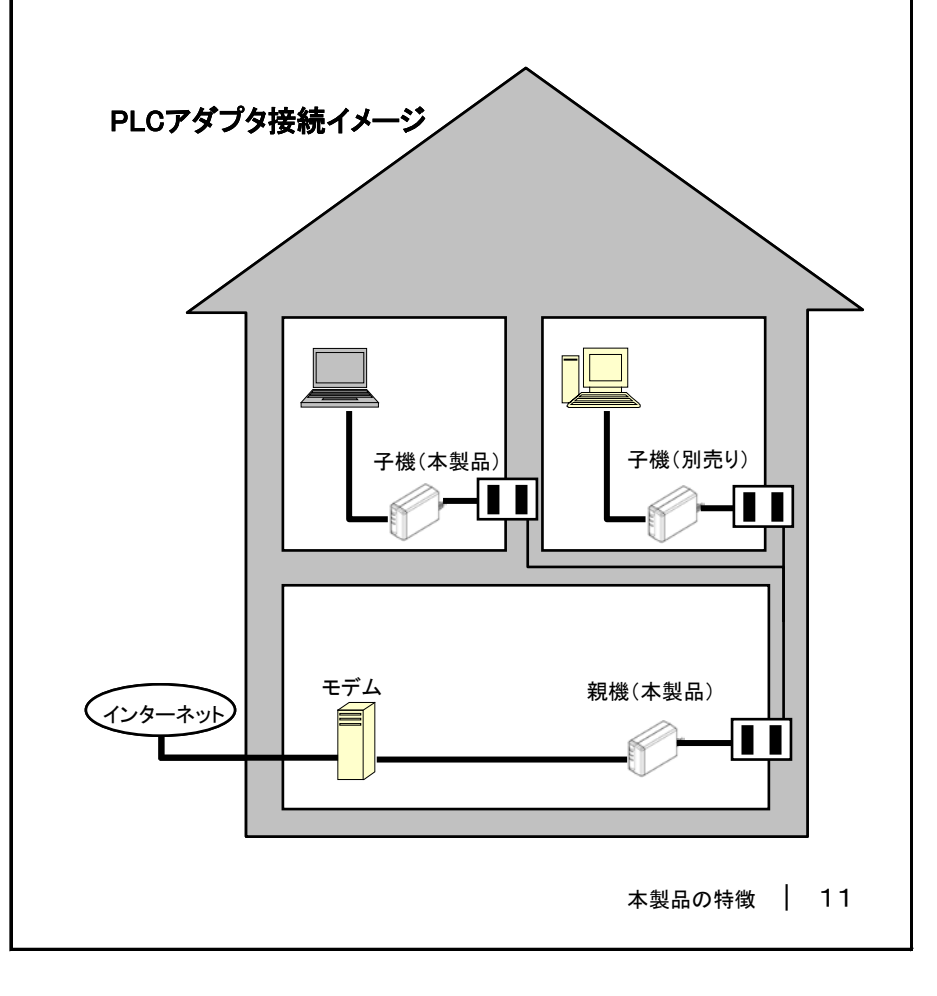

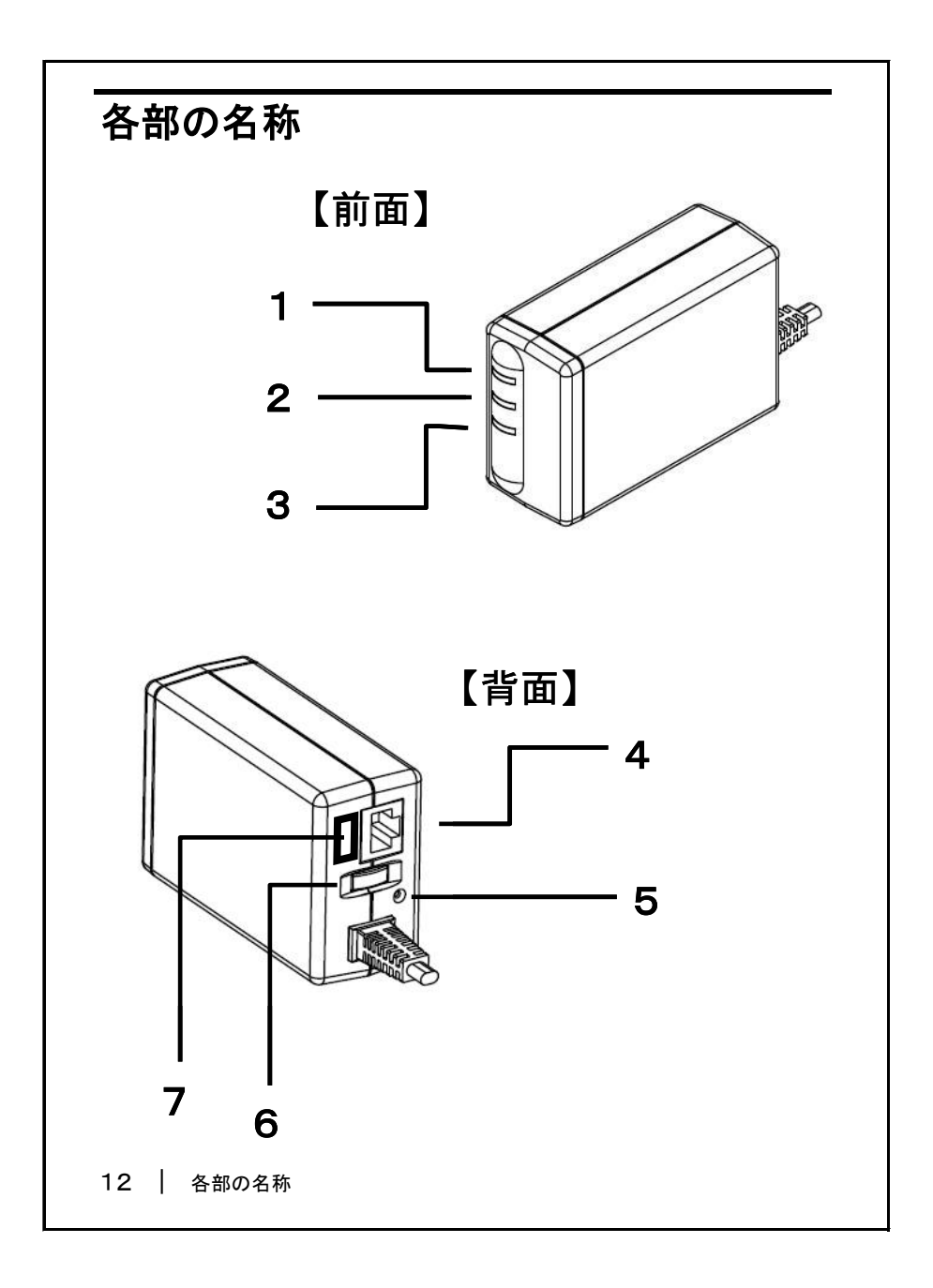

1. PLCランプ

PLCアダプタの接続状態を表示します。

| ランプ表示             | 状態                                |
|-------------------|-----------------------------------|
| 緑点灯               | 24Mbps以上の通信速度で通信可能な状態です。          |
| 橙点灯               | 12Mbps以上、24Mbps未満の通信速度で通信可能な状態です。 |
| 赤点灯               | 12Mbps未満の通信速度で通信可能な状態です。          |
| 赤点滅(4秒間隔)         | 通信不能な状態です。                        |
| 赤点滅<br>(2回連続5秒間隔) | 省電力モード中です。                        |

## 2. LANランプ

LANの接続状態を表示します。

| ランプ表示 | 状態                                             |
|-------|------------------------------------------------|
| 緑点灯   | ネットワーク機器がPLCアダプタに接続されています。                     |
| 緑点滅   | データの送受信中です。                                    |
| 消灯    | ネットワーク機器が接続されていないか、ネットワーク<br>機器の電源がOFFになっています。 |

## 3. 親機ランプ

親機/子機の動作状態を表示します。

| ランプ表示 | 状態                   |
|-------|----------------------|
| 緑点灯   | 親機として動作しています。        |
| 緑点滅   | 親子認証中、または親機/子機設定中です。 |
| 消灯    | 子機として動作しています。        |

各部の名称 | 13

- LANポート ネットワーク機器(ブロードバンドルータ、ハブ、パソコン、 ネットワークプリンタなど)を接続します。※
- **5. RESETスイッチ** PLCアダプタをリセットします。
- SETUPスイッチ 親機や子機の登録時、またはPLCアダプタの初期化時 に使用します。
- 7. 親機シール(親機のみ) 親機を識別するためのシールが貼り付けられています。

※ネットワーク機器との接続にはLANケーブル(別売り)が必要となります。

## 設置と接続

## 設置する前に

PLCアダプタは、屋内の電気配線を利用してデータ通信を行います。そのため、 設置場所や環境によっては通信速度が低下したり、正常に通信できなかったり する場合があります。本書7、8ページの「ご使用になる前に」を参照して、正しい 場所に設置するようにしてください。

PLCアダプタは、1台だけでは通信できません。2台以上(最大16台まで)組み 合わせてご使用ください。

親機は、なるべくインターネット回線に近い場所に設置してください。

## 1. 親機の確認

最初にPLCアダプタの親機を確認します。 親機には、他のPLCアダプタと区別できるよう、背面に「親機シール」が貼り付 けられています。

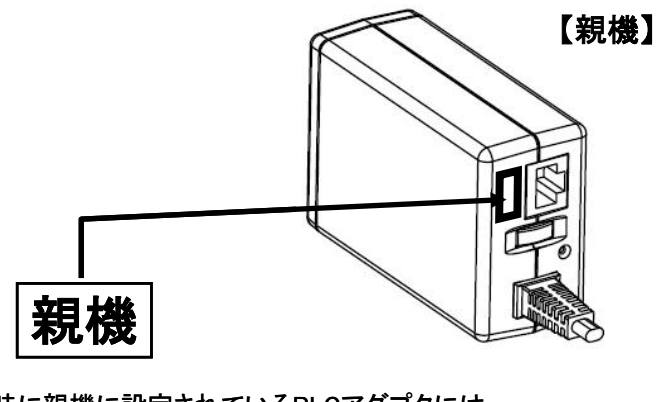

出荷時に親機に設定されているPLCアダプタには、 この位置に上記のような親機シールが貼り付けら れています。

設置と接続 | 15

## 2. PLCアダプタの設置

PLCアダプタは以下の手順で設置してください。

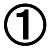

1 PLCアダプタを使用する場所に置き、PLCアダプタの電源プラグを コンセントに接続します。

【親機】

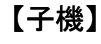

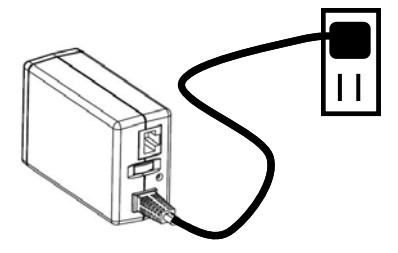

親機は、モデムやルータの 近くに設置します。

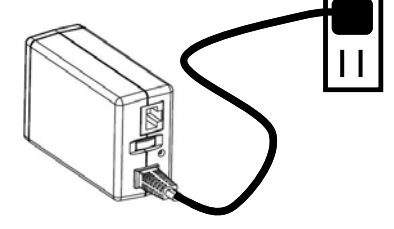

子機は、パソコンやハブなど の近くに設置します。

●親機に登録していない子機は使用できません。「PLCアダプタの増設」 (P.21)の手順に従って子機を登録してから設置してください。 (本製品は、あらかじめ子機を登録した状態で出荷していますので、 そのままご使用いただけます。)

・本製品の操作は、電源プラグをコンセントに接続後、10秒以上経過して から行ってください。電源プラグをコンセントに接続してから約10秒間は、 機器の初期化処理のため操作を受け付けない状態になります。 (初期化中はPLCランプが赤点灯します)

16 設置と接続

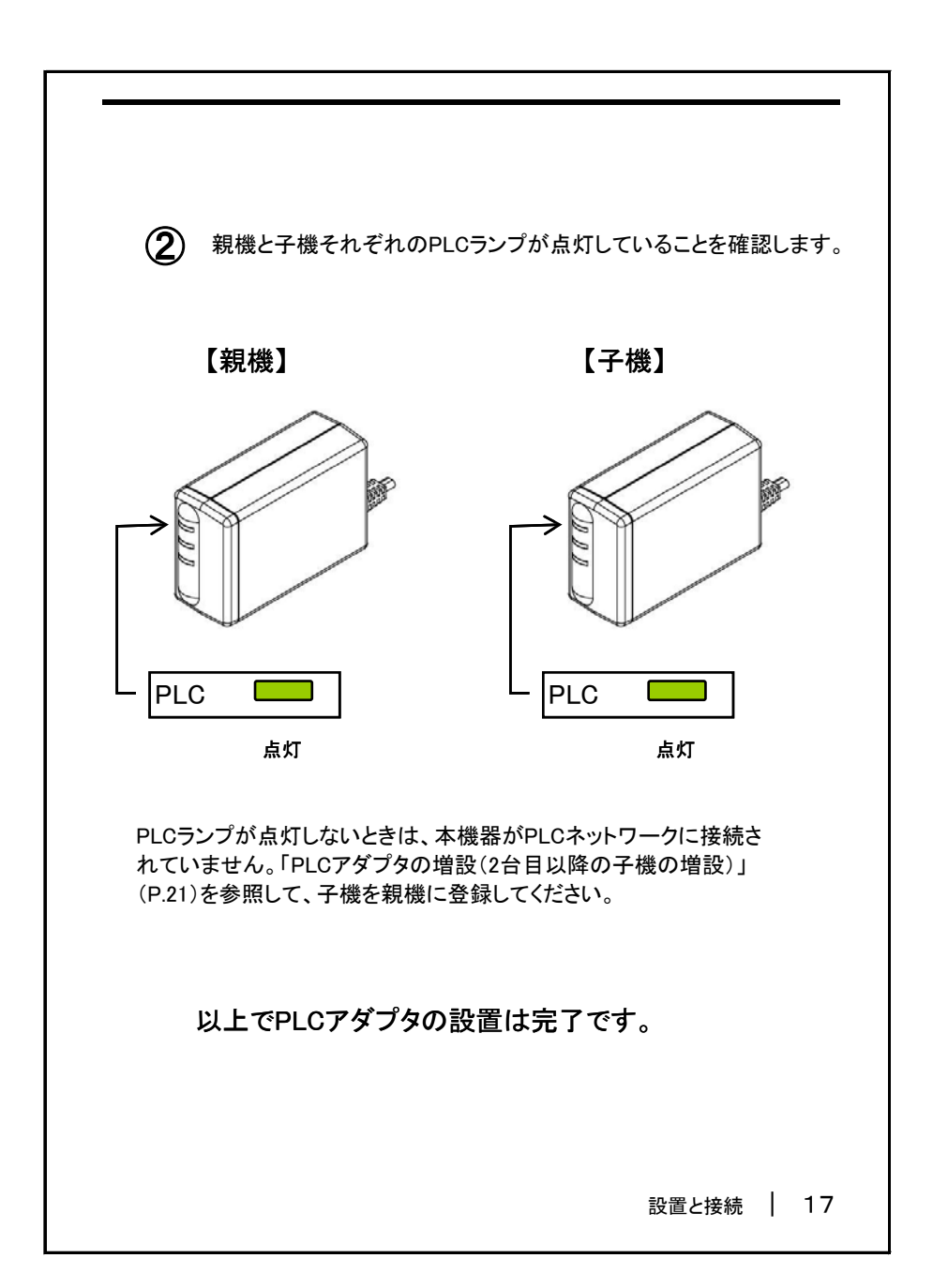

## 3. 通信速度の確認

PLCアダプタの設置が完了したら、親機と子機間の通信速度を確認します。 通信速度は、PLCアダプタ前面のPLCランプで確認することができます。

(1) PLCアダプタ前面のPLCランプを確認します。

【PLCアダプタ前面】

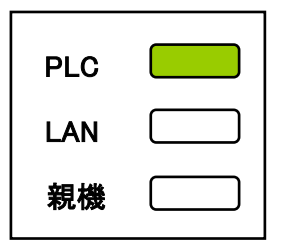

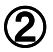

(2) PLCランプの色によって、通信速度を確認します。 PLCランプが点灯していれば、通信速度の確認は完了です。

| ランプ表示     | 状態                        |
|-----------|---------------------------|
| 緑点灯       | 通信速度は24Mbps以上です。          |
| 橙点灯       | 通信速度は12Mbps以上、24Mbps未満です。 |
| 赤点灯       | 通信速度は12Mbps未満です。          |
| 赤点灯(4秒間隔) | 通信できない状態です。               |

通信速度は、電力線の配線状態などの影響によって変化します。 PLCランプが点灯しない場合は、接続するコンセントを変更してみ てください。接続コンセントを変更しても通信速度が改善されない場 合は、「困ったときの対処方法」(P.29)を参照してください。

以上で通信速度の確認は完了です。

18 | 設置と接続

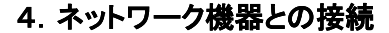

通信速度の確認ができたら、PLCアダプタをネットワーク機器(ブロードバン ドルータ、モデム、ハブ、パソコン、ネットワークプリンタ等)と接続します。 以下の手順で接続してください。

PLCアダプタに電源ケーブルが接続され、電源プラグがコンセントに接続 されていることを確認します。

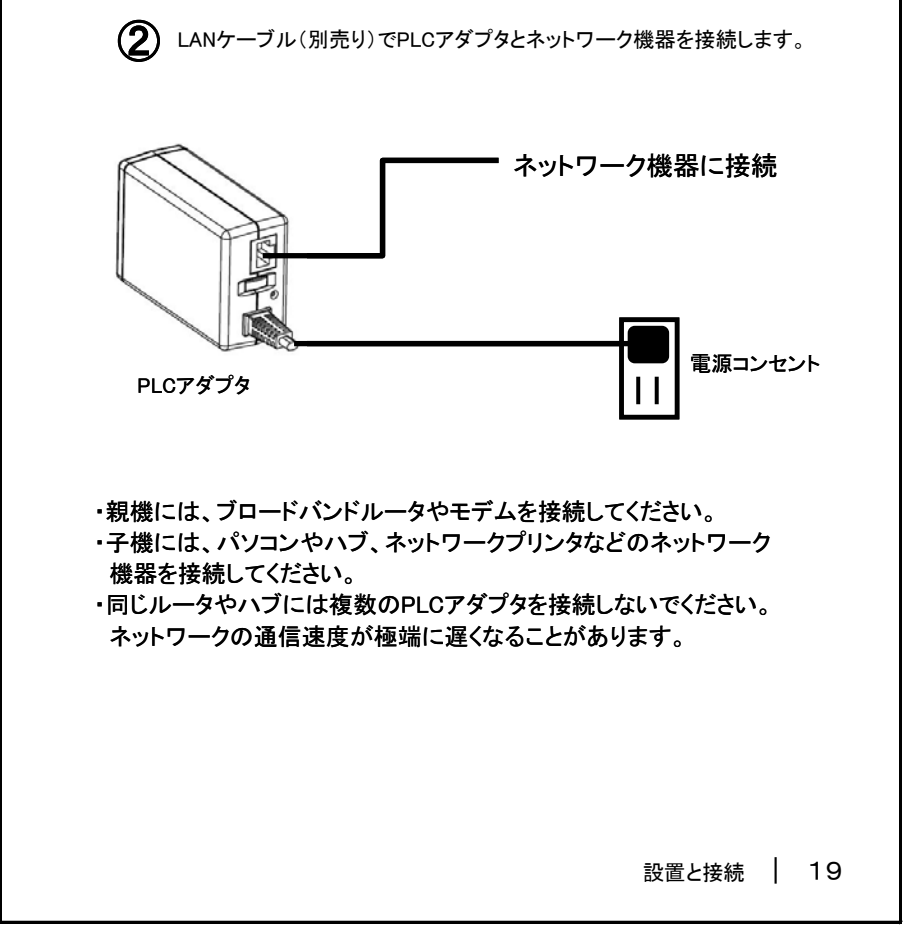

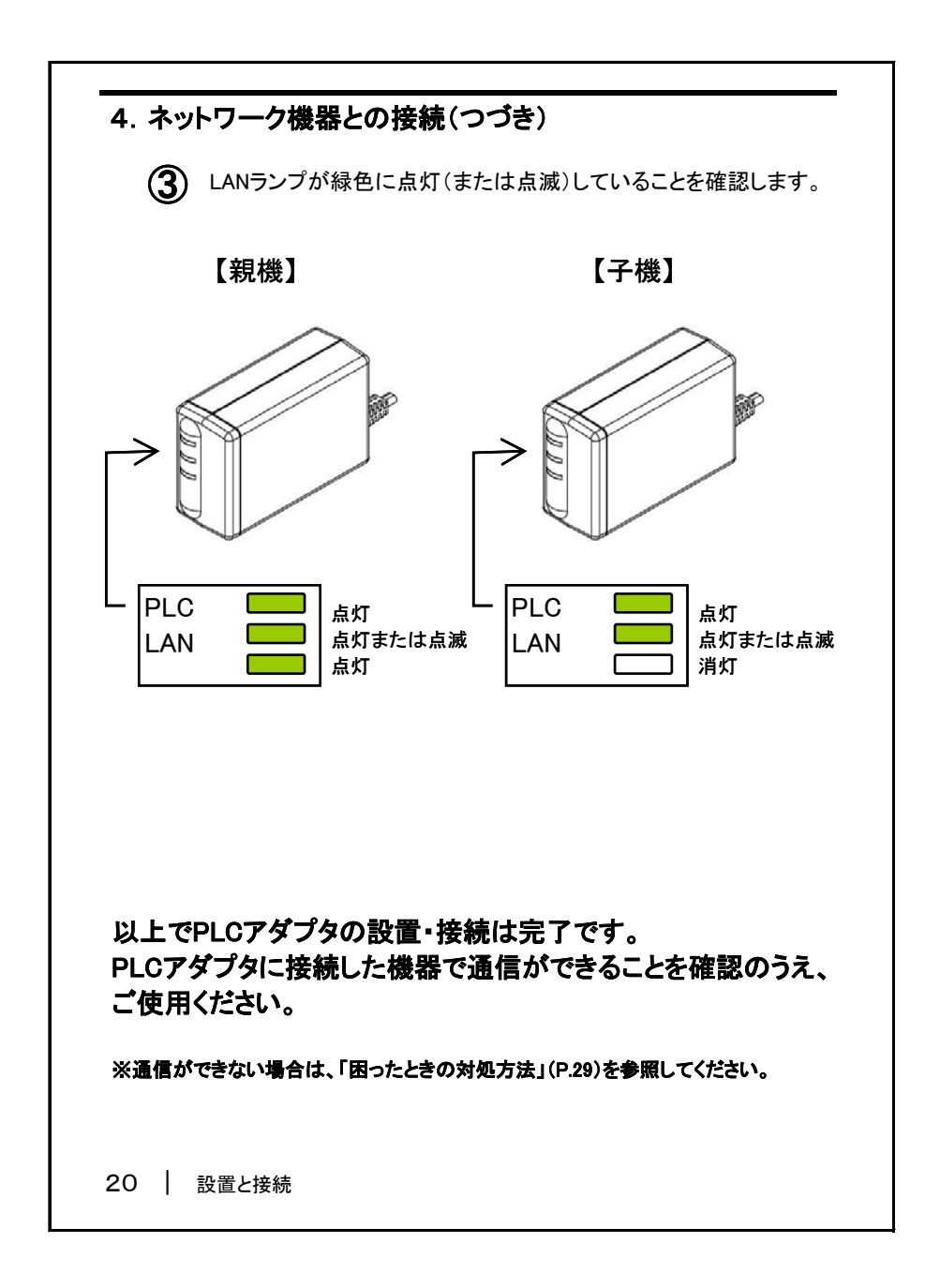

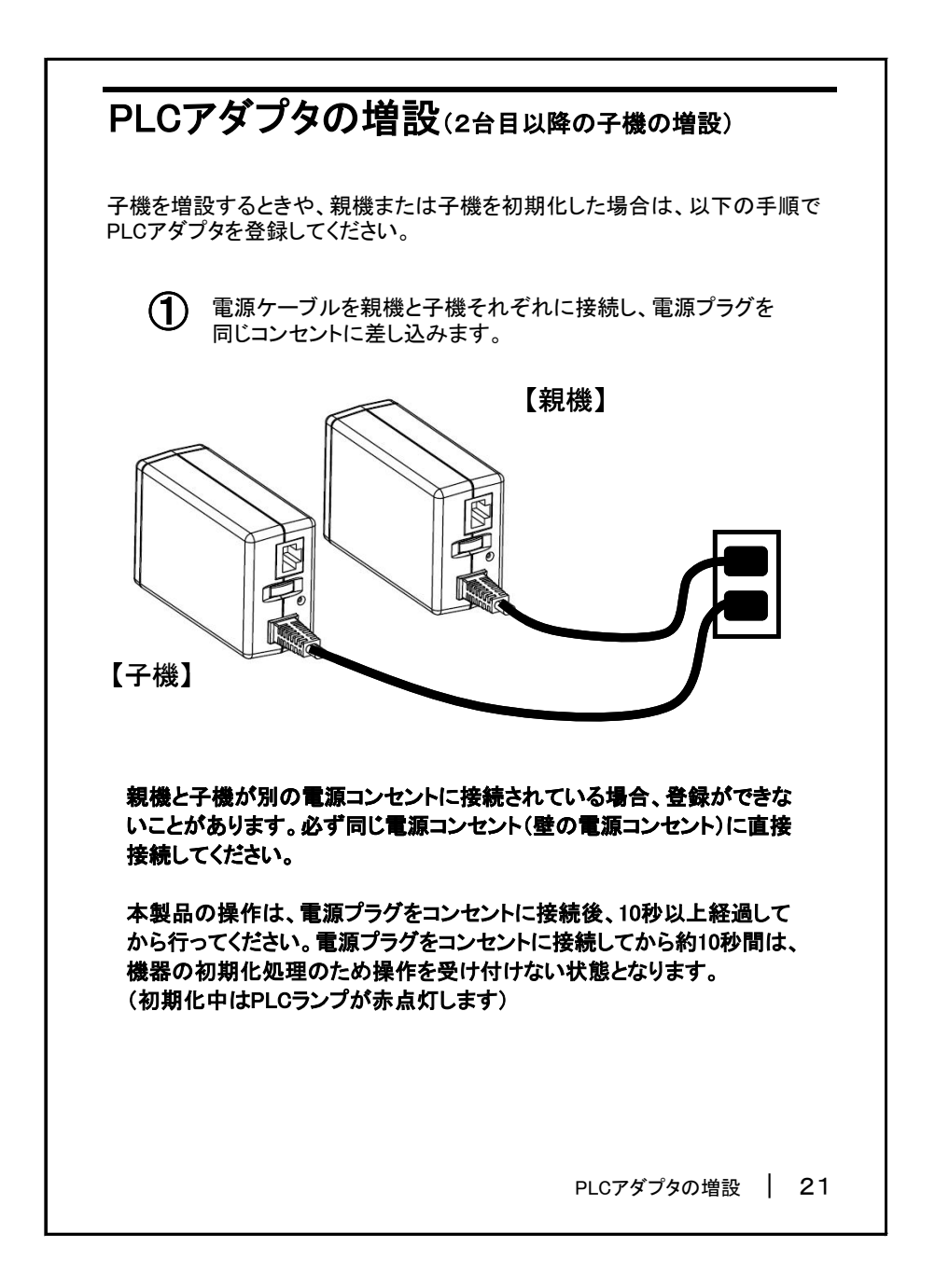

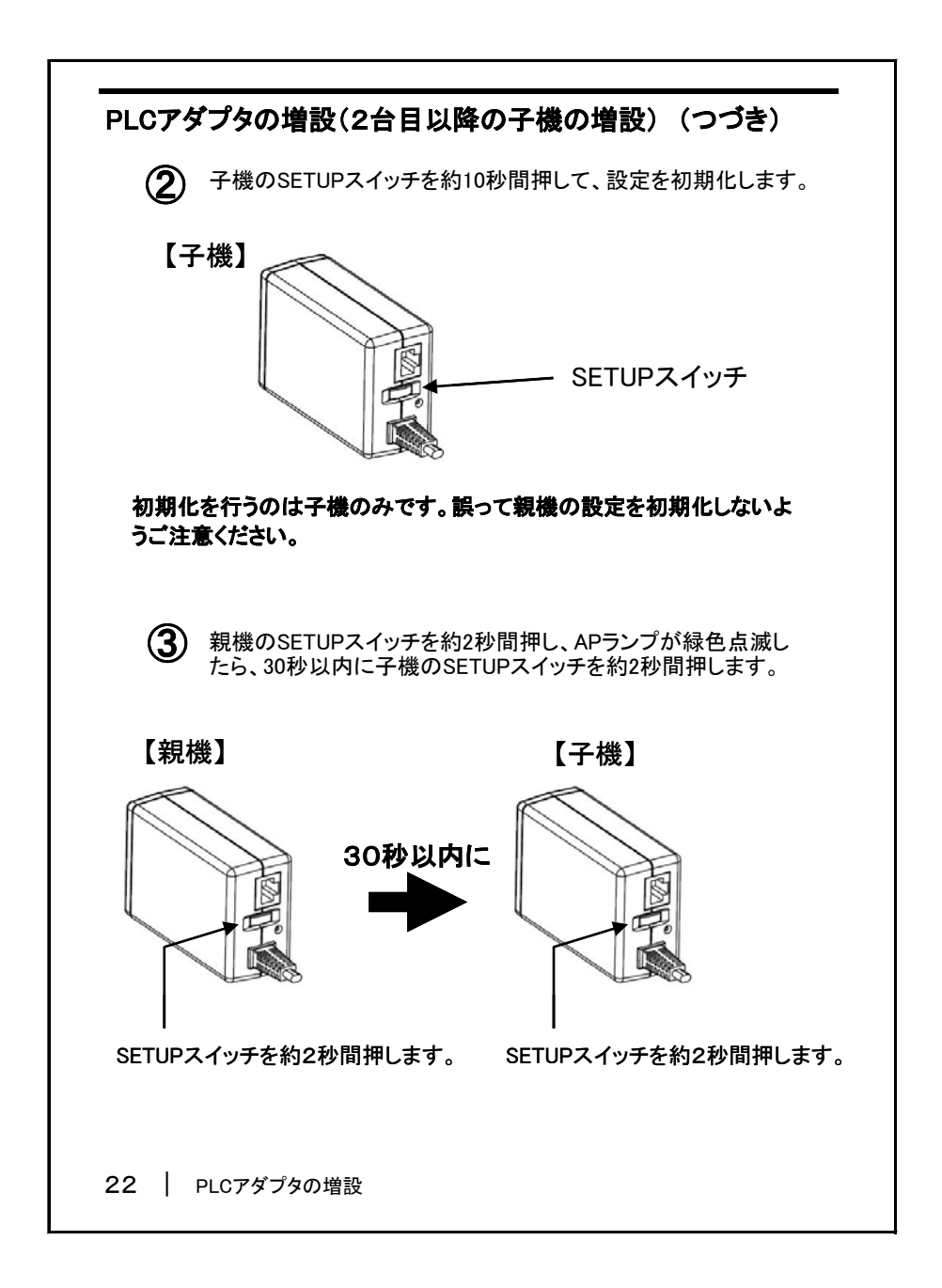

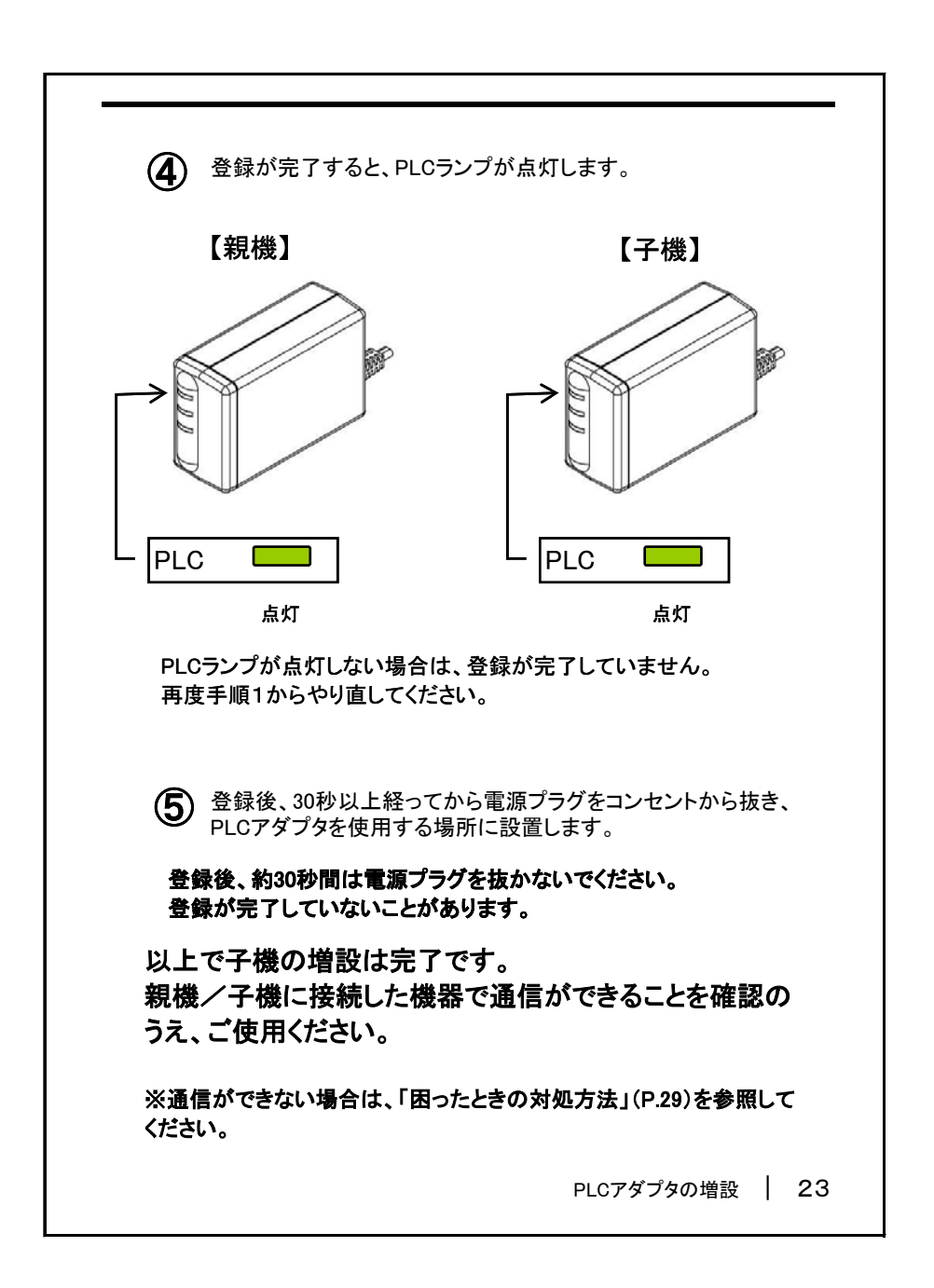

## 親機/子機の切り替え

本製品は、任意に親機/子機の設定を切り替えることができます。 設定を変えたいときは、以下の手順で行ってください。

## 親機として動作させる場合

(1) 電源プラグをコンセントに接続した状態で、 親機にしたいPLCアダプタのSETUPボタンを約2秒間押します。

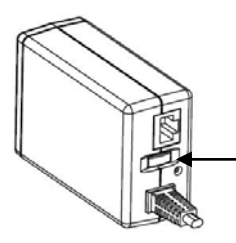

SETUPスイッチを約2秒間押します。

本製品の操作は、電源プラグをコンセントに接続後、10秒以上経過してか ら行ってください。電源プラグをコンセントに接続してから約10秒間は、機 器の初期化処理のため操作を受け付けない状態となります。 (初期化中はPLCランプが赤点灯します)

24 | 親機/子機の切り替え

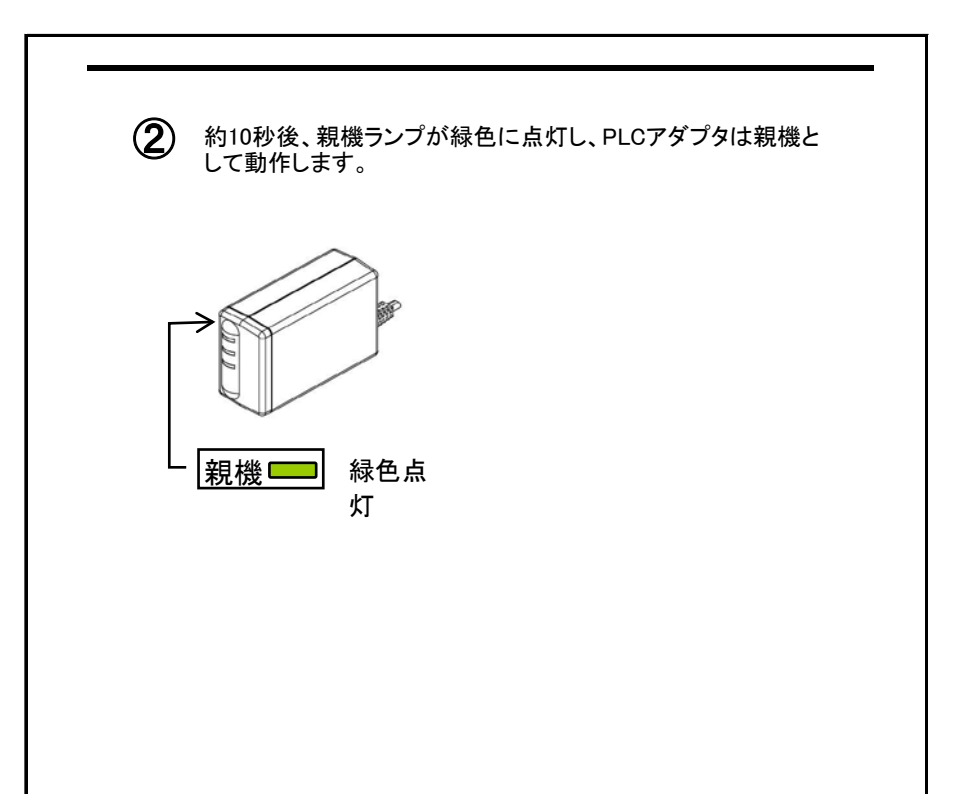

## 子機として動作させる場合

PLCアダプタを子機として動作させる場合は、あらかじめ親機を設置して おく必要があります。親機を設置した後、「PLCアダプタの増設(2台目以 降の子機の増設)」(P.21)の手順をおこなうと、PLCアダプタは子機として 動作します。

親機/子機の切り替え | 25

## PLCアダプタの初期化

以下に該当する場合は、PLCアダプタの初期化を行ってください。

### ●子機を増設する場合

増設する子機を初期化してください。

●PLCアダプタを譲渡/廃棄する場合

譲渡/廃棄するPLCアダプタを初期化してください。

●PLCアダプタの修理を依頼する場合

修理対象のPLCアダプタを初期化してください。

●一部のPLCアダプタを紛失した場合

親機と登録している子機すべてを初期化し、再度登録してください。

・子機を初期化すると、親機との登録情報が削除されます。再度ご使用になる場合は、「PLCアダプタの増設(2台目以降の子機の増設)」 (P.21)を参照してください。

・親機を初期化した場合は、「PLCアダプタの増設(2台目以降の子機の増設)」(P.21)を参照して、登録しているすべての子機を再度登録し直してください。

本製品の操作は、電源プラグをコンセントに接続後、10秒以上経過してか ら行ってください。電源プラグをコンセントに接続してから約10秒間は、機 器の初期化処理のため操作を受け付けない状態となります。 (初期化中はPLCランプが赤点灯します)

26 | PLCアダプタの初期化

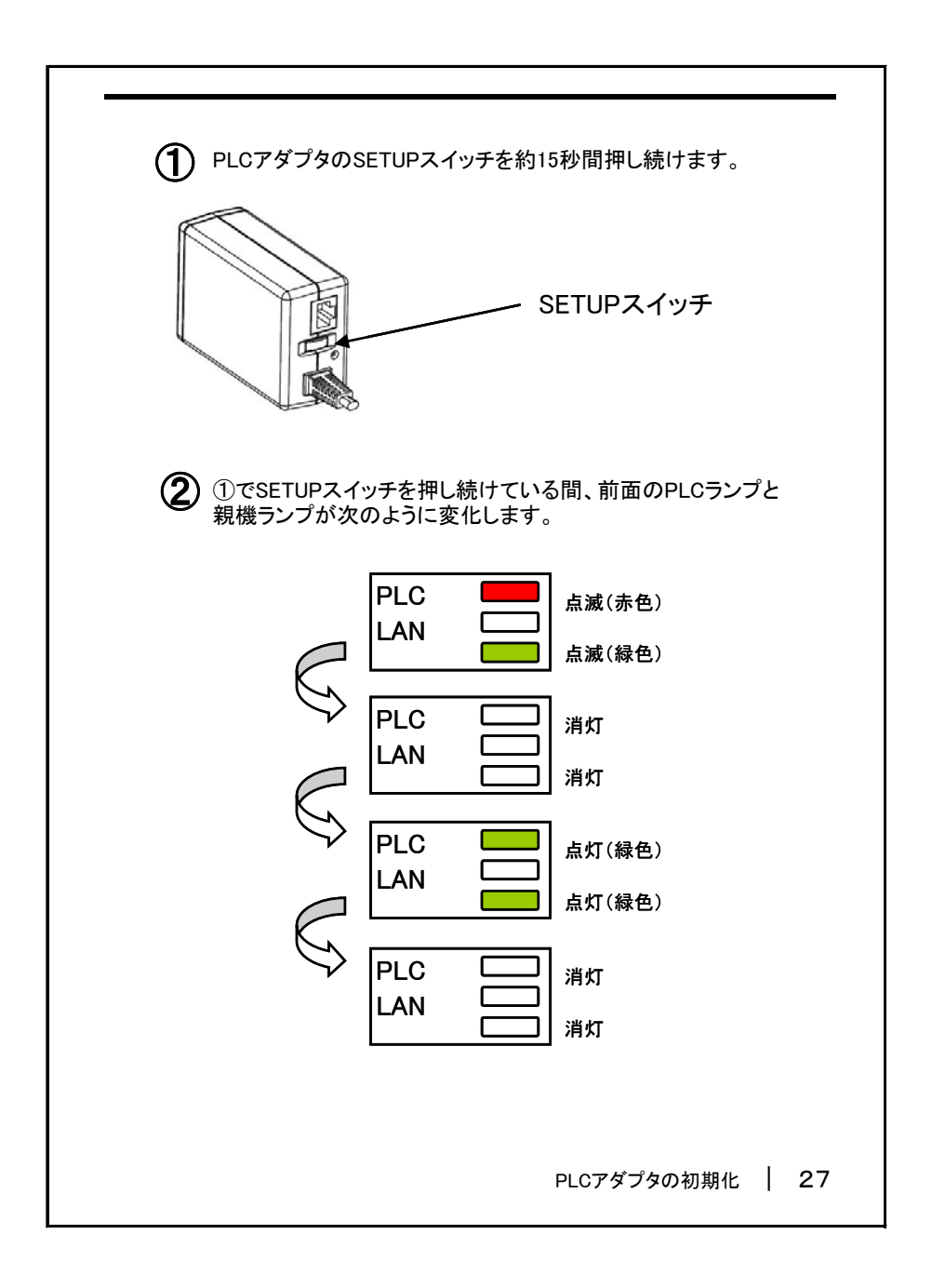

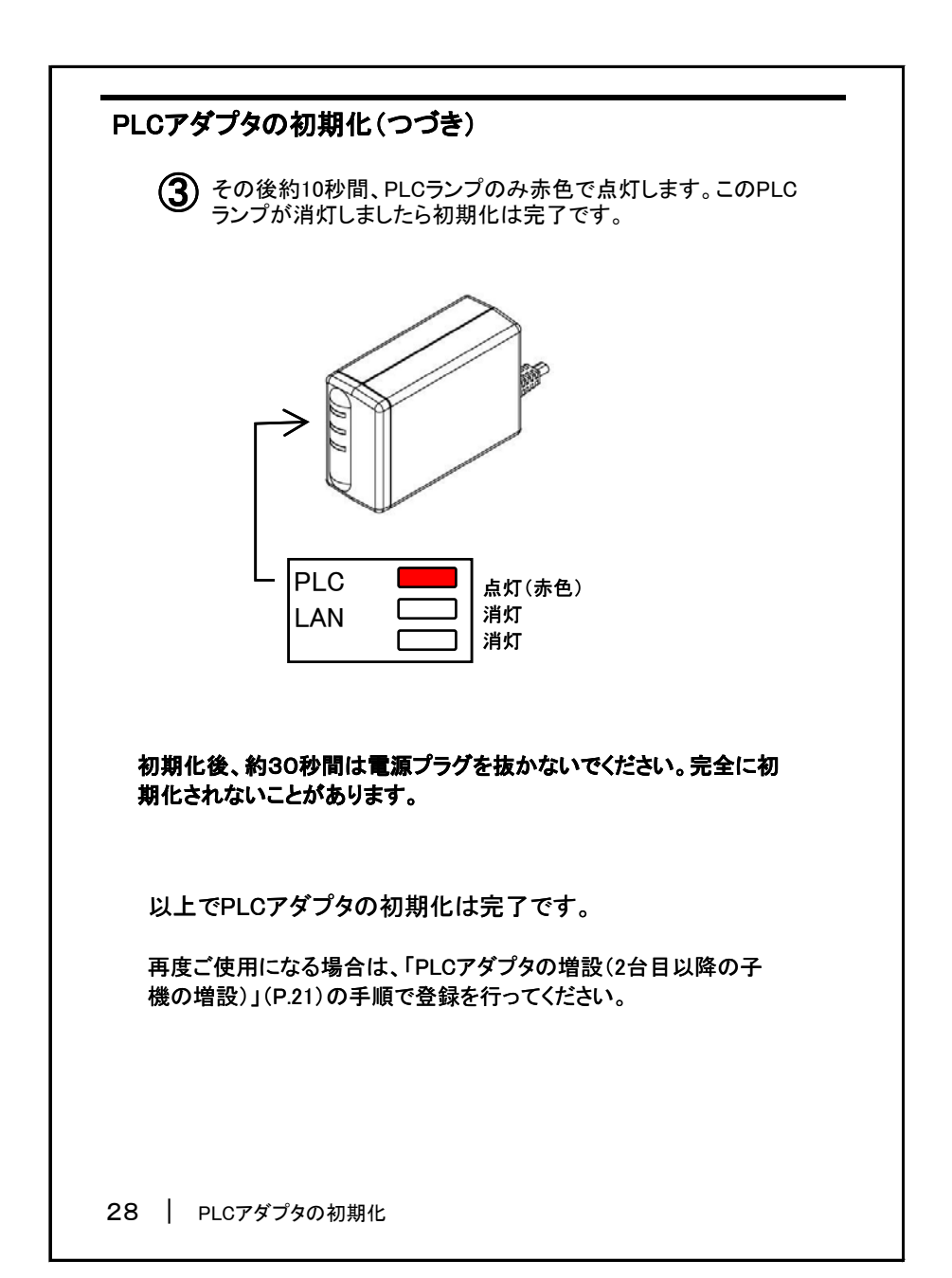

## 故障かな?と思ったら

お問い合わせ先にご相談になる前に、下記の項目にある対処方法を試して ください。それでも状況が変わらない場合には、お問い合わせ先にご相談く ださい。

## 困ったときの対処方法

| 現象       | 対処方法                            |
|----------|---------------------------------|
| すべてのランプが | PLCアダプタの電源がOFFになっています。          |
| 点灯しない    | PLCアダプタの電源ケーブルがコンセントに接続されてい     |
|          | るかご確認ください。                      |
| PLCランプが  | PLCアダプタの電源がOFFになっています。          |
| 点灯しない    | 親機や子機の電源が入っているかを確認してください。       |
|          | 子機が親機に登録されていません。                |
|          | 「PLCアダプタの増設(2台目以降の子機の増設)」(P.21) |
|          | を参照して、子機を親機に登録してください。           |
|          | 親機と子機の距離が遠い、または近くに電気ノイズを発生      |
|          | している機器があります。                    |
|          | 別の電源コンセントに接続してください。             |
|          | ノイズフィルタや雷サージ対応のOAタップ(電源タップ)を使   |
|          | 用しています。                         |
|          | PLCアダプタを壁の電源コンセントに直接接続するか、ノイ    |
|          | ズフィルタ/雷サージに対応していないOAタップに接続して    |
|          | お使いください。                        |
|          | ケーブルの長いOAタップを使用しています。           |
|          | 可能な限りケーブルの短いOAタップに接続してください。     |
| LANランプが  | PLCアダプタと接続機器の電源が入っていないか、正しく     |
| 緑色に点灯しない | 接続されていません。                      |
|          | PLCアダプタと接続機器の電源が入っているかを確認して     |
|          | ください。                           |
|          | PLCアダプタと接続機器の両方にLANケーブルが接続され    |
|          | ているか、確認してください。                  |
|          |                                 |
|          |                                 |
|          |                                 |
|          |                                 |
|          |                                 |

故障かな?と思ったら | 29

## 困ったときの対処方法(つづき)

| <b>抗家</b> | 対処方法                          |
|-----------|-------------------------------|
| 通信速度が遅い、  | ノイズフィルタや雷サージ対応のOAタップ(電源タップ)を使 |
| 通信が途切れる   | 用しています。                       |
|           | PLCアダプタを壁に設置された電源コンセントに直接接続   |
|           | するか、ノイズフィルタ/雷サージに対応していないOAタッ  |
|           | プに接続してお使いください。                |
|           | ケーブルの長いOAタップを使用しています。         |
|           | 可能な限りケーブルの短いOAタップに接続してください。   |
|           | 他の電化製品から電気ノイズを受けています。         |
|           | 充電器(携帯電話の充電器を含む)、ヘアドライヤー、掃    |
|           | 除機、電気ドリル、調光機能付き照明器具、タッチランプ    |
|           | などには電気ノイズを発生するものがあります。これらの    |
|           | 機器は、可能な限りPLCアダプタから離れた場所でお使    |
|           | いください。                        |
|           | 同一住宅内に親機が2台以上あります。            |
|           | 親機が複数台あると、通信に影響をあたえることがあり     |
|           | ます。親機は1台のみでお使いください。           |
|           | 同一住宅内で本製品と異なる通信方式のPLC機器を使用    |
|           | しています。                        |
|           | 本製品は通信方式としてUPA方式を採用しています。     |
|           | 同一住宅内でUPA方式以外のPLC機器と併用した場合、   |
|           | お互い干渉し合い、通信に影響をあたえることがあります。   |
|           | それらのPLC機器を、本製品から可能な限り離れた場所    |
|           | のコンセントに接続してください。              |
|           |                               |

## その他

パソコンのウェブブラウザを利用して本製品の設定画面にアクセスすること により、以下の設定、確認ができます。

●IPアドレスの変更

PLCアダプタのIPアドレスやサブネットマスクを変更することができます。

●パスワードの設定 PLCアダプタの設定画面を表示する際に必要なパスワードを変更する ことができます。

●ネットワークIDや暗号キーの変更と確認 PLCアダプタのネットワークIDや暗号キーを変更/確認することができます。

●ファームウェアのバージョン確認やMACアドレスの確認 PLCアダプタのファームウェアバージョンやMACアドレスを確認するこ とができます。

### 本製品は通常、出荷時設定のままご使用いただけます。 上記に該当する場合にのみ設定変更を変更してください。

設定画面を表示するためには、以下の環境が必要です。

### 設定画面の表示環境

PLCアダプタの設定画面を表示するには、以下の環境が必要です。

Windows Vista®/Windows®XP/2000/Me/98SE の場合 Internet Explorer6.0(日本語版)以降

Mac OS X の場合

Safari 1.2(日本語版)以降

その他 | 31

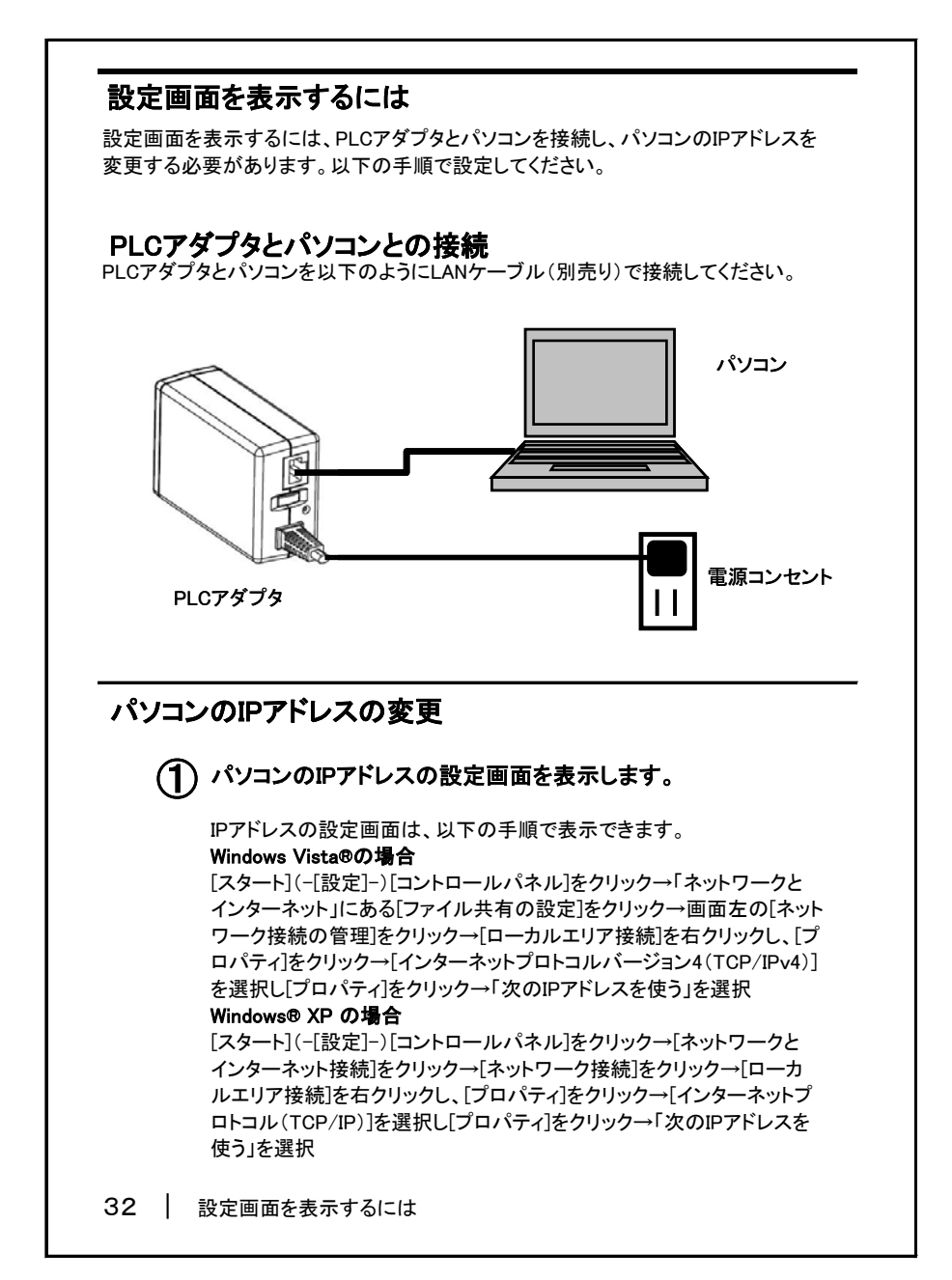

#### Windows® 2000 の場合

[スタート]-[設定]-[コントロールパネル]をクリック→[ネットワークとダイ ヤルアップ接続]をクリック→[ローカルエリア接続]を右クリックし、[プロ パティ]をクリック→[インターネットプロトコル(TCP/IP)]を選択し[プロパ ティ]をクリック→「次のIPアドレスを使う」を選択

Windows® Me/98SE の場合

[スタート]-[設定]-[コントロールパネル]をクリック→[ネットワーク]をダブ ルクリック→[TCP/IP]を選択して[プロパティ]をクリック→[IPアドレス]タブ をクリック→「IPアドレスを指定」を選択

#### Mac OS X の場合

[アップルメニュー]-[場所]-[ネットワーク環境設定]を選択→[内蔵Ethernet] を選択して[設定]をクリック→「IPv4を設定」欄で[手入力]を選択

### ② 現在設定されているIPアドレス、サブネットマスク、デフォルト ゲートウェイ、DNSサーバをメモしてください。

以下のメモ欄をお使いください。

IPアドレス

| 自動設定 or 手動設定( .   |  | ) |   |
|-------------------|--|---|---|
| サブネットマスク          |  |   |   |
| 自動設定 or 手動設定( .   |  | ) |   |
| デフォルトゲートウェイ       |  |   |   |
| 自動設定 or 手動設定( .   |  | ) |   |
| DNSサーバ            |  |   |   |
| 自動設定 or 手動設定[優先]( |  |   | ) |
| [代替](             |  |   | ) |

パソコンのIPアドレスの変更 | 33

| バソコンのIPアドレスの変更(つつき)                                                                                     |             |
|----------------------------------------------------------------------------------------------------|-------------|
| (3) IPアドレスに10.10.1.xx」、サフネットマスクに1255.25<br>を入力して[OK]をクリックします。                                           | 5.255.0」    |
| (xxxは240を除く、ネットワーク内で使用されていない                                                                            | 1~254       |
| までの仕意の数字です)                                                                                             | 2 1         |
|                                                                                                    |             |
| ・<br>ネットワークでこの機能がサポートされている場合は、IP 設定を自動的に取得することが<br>きます。サポートされていない場合は、ネットワーク管理者に適切な IP 設定を問い合わ<br>てください。 | · [         |
| <ul> <li>IP アドレスを自動的に取得する(Q)</li> <li>(C) 次の IP アドレスを使う(S):</li> </ul>                                  |             |
| IP アドレス(I): 10 . 10 . 1 . 100                                                                           |             |
| サブネットマスク( <u>U</u> ): 255 . 255 . 0                                                                     |             |
| エフォルト ケートウェイ(型):                                                                                        |             |
| りません。<br>設定画面を表示する<br>PLCアダプタの設定画面は、以下の手順で表示できます。                                                       |             |
| ① ブラウザ(Internet Explorerなど)を起動します。                                                                      |             |
| (2) アドレス欄に「10.10.1.69」と入力し、キーボードの <enを押します。< p=""></enを押します。<>                                          | ter>+—      |
| ファイル(E) 編集(E) 表示(V) お気に入り(A) ツール(T) ヘ                                                                   | ルプ(圧)       |
| 🔇 戻る 👻 🔘 - 📝 💈 🏠 🔎 検索 📌 お気                                                                              | iiiz入り      |
| アドレス(D) 10.10.1.69                                                                                      |             |
| PLCアダプタのIPアドレスを変更した場合は、変更後のIPフ<br>入力して〈Enter〉キーを押してください。                                                | <b>ドレスを</b> |
| 34   パソコンのIPアドレスの変更                                                                                     |             |

| パスワード入力         ユーザーパスワードを入力して下さい         二夕の解像度800×600以上でご使用ください。         ④ 設定画面が表示されます。         pol HMS-H100 ステータス         定変更         点状態         リンク中               | パスワード入力<br>ユーザーバスワードを入力して下さい ニタの解像度800×600以上でご使用ください。 ④ 設定画面が表示されます。 ool HMS-H100 ステータス 安定変更 ログアウト 装続状態 AN: 接続状態 リンク中 パステム情報 パフームウェア バージョン 426801       |                                       |                                            |
|----------------------------------------------------------------------------------------------------|----------------------------------------------------------------------------------------------------|---------------------------------------|--------------------------------------------|
| ユーザーパスワードを入力して下さい<br>二クの解像度800×600以上でご使用ください。<br>④ 設定画面が表示されます。<br>pol HMS-H100 ステータス<br>定変更 ログアウト<br>続状態<br>い:<br>服:<br>服:<br>日本語                                      | ユーザーパスワードを入力して下さい<br>ニータの解像度800x600以上でご使用ください。<br>④ 設定画面が表示されます。<br>cool HMS-H100 ステータス<br>安定変更 ログアウト<br>装続状態<br>AN:                                    | パスワード入力                               |                                            |
| =タの解像度800x600以上でご使用ください。<br>④ 設定画面が表示されます。<br>ool HMS-H100 ステータス<br>定変更 ログアウト<br>続状態<br>N:<br>                                                                          | ニタの解像度800x600以上でご使用ください。<br>④ 設定画面が表示されます。<br>ool HMS-H100 ステータス<br>登定変更 <u>ログアウト</u><br>続状態<br>AN:<br><u>接続状態</u><br>リンク中<br>・<br>オ25ム情報               | ユーザーパスワードを入力して下さい                     |                                            |
| = 夕の解像度800×600以上でご使用ください。<br>④ 設定画面が表示されます。<br>ool HMS-H100 ステータス<br>定変更 <u>ログアウト</u><br>続状態<br>い:<br><u>接続状態</u><br>リンク中                                               | ニタの解像度800x600以上でご使用ください。<br>④ 設定画面が表示されます。<br>ool HMS-H100 ステータス<br>受定変更 <u>ログアウト</u><br>送続状態<br>AN:<br><u>接続状態</u><br>リンク中<br>・<br>ステム情報               |                                       |                                            |
| =タの解像度800×600以上でご使用ください。<br>④ 設定画面が表示されます。<br>ool HMS-H100 ステータス<br>定変更 <u>ログアウト</u><br>続状態<br>NN:<br><u>接続状態</u><br>リンク中                                               | ニタの解像度800x600以上でご使用ください。<br>④ 設定画面が表示されます。<br>ool HMS-H100 ステータス<br>登定変更 ログアウト<br>装結状態<br>AN:<br>接続状態<br>パンク中<br>クフラム情報                                 |                                       |                                            |
| <ul> <li>④ 設定画面が表示されます。</li> <li>Ool HMS-H100 ステータス</li> <li>定変更 ログアウト</li> <li>続状態</li> <li>AN:</li> <li>接続状態<br/>リンク中</li> </ul>                                      | ④ 設定画面が表示されます。         ool HMS-H100 ステータス         受定変更       ログアウト         送続状態         AN:         投充少中         マアムウェア バージョン       426801              | モニタの解像度800×600以上でご                    | 使用ください。                                    |
| <ul> <li>(4) 設定画面が表示されます。</li> <li>(4) 設定画面が表示されます。</li> <li>(5) HMS-H100 ステータス</li> <li>(5) 定変更 ログアウト</li> <li>(5) 読ん状態</li> <li>(7) 読ん状態</li> <li>(7) 取りたり</li> </ul> | (4) 設定画面が表示されます。         ool HMS-H100 ステータス         受定変更       ログアウト         送続状態         AN:         接続状態<br>リンク中         マアームウェア バージョン       42.68.01 | •                                     |                                            |
| ool HMS-H100 ステータス<br>定変更 <u>ログアウト</u><br>続状態<br>NN:<br><u>接続状態</u><br>リンク中                                                                                             | ool HMS-H100 ステータス<br><u>安定変更 ログアウト</u><br>装続状態<br>AN:                                                                                                  | 4 設定画面が表示されま                          | す。                                         |
| <u>ログアウト</u><br>読状態<br>N:                                                                                                    | <u>ログアウト</u><br>後続状態<br>AN:                                                                                                    | Qool HMS-H100 ステータ                    | ス                                          |
| 読状態<br>AN:<br>接続状態<br>リンク中                                                                                                    | <b>装続状態</b><br>AN:<br>リンク中<br><b>・ステム情報</b><br>マームウェア バージョン 42.68.01                                                                                    | 設定変更                                  | ログアウト                                      |
| AN:<br>接続状態<br>リンク中                                                                                                    | AN:<br><b>接続状態</b><br>リンク中<br><b>*ステム情報</b><br>*アームウェア バージョン 4.2.68.01                                                                                  | 接続状態                                  |                                            |
| 接続状態<br>リンク中                                                                                                    | 接続状態<br>リンク中<br><b>・ステム情報</b><br>'ァームウェア バージョン 4.2.68.01                                                                                                | LAN:                                  |                                            |
|                                                                                                    | <b>יステム情報</b><br>'ァームウェア バージョン 42.68.01                                                                                                    |                                       | <b>接続状態</b><br>リンク中                        |
|                                                                                                    | <b>イステム情報</b><br>マームウェア バージョン 4.2.68.01                                                                                                    |                                       |                                            |
|                                                                                                    | 7テームウェアハーション 42.68.01                                                                                                    | ンステム情報                                |                                            |
| アーム・フェア バーション 42.68.0                                                                                                    |                                                                                                    | ノアーム・ノェア ハーンヨノ                        | 4.2.68.01                                  |
| PLCアダプタを続けてパソコンに接続して設定画面にアクセスした場                                                                                                    |                                                                                                    | DPLUアダノダの情報(arpナー、<br>れないことがあります。その場合 | ノルノか残つ しいるため、設正画面が表<br>・は、いったんパソコンを再起動してから |
| PLCアダプタを続けてパソコンに接続して設定画面にアクセスした場<br>PLCアダプタの情報(arpテーブル)が残っているため、設定画面が表<br>ないことがあります。その場合は、いったんパソコンを再起動してから                                                              | )PLCアダフダの情報(arpナーフル)が残っているため、設定画面が表<br>ないことがあります。その場合は、いったんパリコンを再起動してから                                                                                 | 度アクセスしてください。                          |                                            |
| PLCアダプタを続けてパソコンに接続して設定画面にアクセスした場<br>PLCアダプタの情報(arpテーブル)が残っているため、設定画面がま<br>ないことがあります。その場合は、いったんパソコンを再起動してから<br>アクセスしてください。                                               | )PLCアタフタの情報(arpナーフル)が残っているため、設定画面が表<br>ないことがあります。その場合は、いったんパソコンを再起動してから<br>『アクセスしてください。                                                                 |                                       |                                            |

## 設定画面の機能一覧 ステータス画面 PLCアダプタの状態を表示する画面です。 画面上部と下部にある[設定変更]をクリックすると、設定変更画面が 表示されます。 Qool HMS-H100 ステータス 設定変更 ログアウト 接続状態 LAN: 接続状態 リンク中 システム情報 ファームウェア バージョン XXXXXXXXX タイプ 子機 MAC アドレス XXXXXXXXXXXXX HMSH100 Network ID ネットワークステータス IP アドレス 10.10.1.69 サブネットマスク 255.255.255.0 デフォルトゲートウェイ アドレス 192.168.0.1 設定変更

36 | 設定画面の機能一覧

ステータス画面では、以下の項目が表示さてます。

| 項目                  | 説明                                        |
|---------------------|-------------------------------------------|
| LAN                 | LANの接続状態を表示します。                           |
| ファームウェア<br>バージョン    | ファームウェアのバージョンを表示します。                      |
| タイプ                 | PLCアダプタのタイプ(親機/子機)を表示します。                 |
| MACアドレス             | MACアドレスを表示します。                            |
| Network ID          | PLCアダプタに設定せれているネットワークIDを表示し<br>ます。        |
| IPアドレス              | PLCアダプタに設定されているIPアドレスを表示します。              |
| サブネットマスク            | PLCアダプタに設定されているサブネットマスクを表示<br>します。        |
| デフォルト<br>ゲートウェイアドレス | PLCアダプタに設定されているデフォルトゲートウェイ<br>アドレスを表示します。 |

設定画面機能一覧 | 37

.

## 設定変更画面

PLCアダプタのIPアドレスやサブネットマスクを設定する画面です。

## Qool HMS-H100\*\*設定変更 ログアウト Network ID 設定 •Network ID HMSH100 \*最大20文字まで設定可能です。使用できる文字は、半角の英数字です。 ・暗号キー QOOLHMSH100 \*最大24文字まで設定可能です。使用できる文字は、半角の英数字です。 変更 ステータスに戻る ネットワーク設定 ·IPアドレス 10.10.1.69 ・サブネット・マスク 255.255.255.0 ・デフォルト・ゲートウェイ・アドレス 192.168.0.1 \*これらの設定を適用するには、「変更」をした後に「再起動」を行って下さい。 変更 ステータスに戻る

| バスワード変更:                         |           |
|----------------------------------|-----------|
| 新しいバスワード                         |           |
| もう一度新しいバスワードを入れてください             |           |
| *最大20文字まで設定可能です。使用できる文字は、半角の英数字で | ?す。<br>変更 |
| <u>ステータスに戻る</u>                  |           |

設定画面では、以下の項目を設定することができます。

| 項日                           | 説明                                                                                                    |
|------------------------------|----------------------------------------------------------------------------------------------------|
| Network ID                   | 本体のSETUPボタンの機能により、自動的に生成され<br>ます。手動で変更する場合は、通信するPLCアダプタ<br>同士で同じネットワークID(半角英数字記号20文字以<br>下(大文字/小文字の区別あり)に設定する必要があり<br>ます。(初期化時設定値:HMSH100) |
| 暗号キー                         | 本体のSETUPボタンの機能により、自動的に生成され<br>ます。手動で変更する場合は、通信するPLCアダプタ<br>同士で同じ暗号キー(半角英数字記号24文字以下:<br>大文字/小文字の区別あり)に設定する必要がありま<br>す。(初期化時設定値:QOOLHMSH100) |
| IPアドレス                       | PLCアダプタのIPアドレスを入力します。<br>(出荷時設定値 : 10.10.1.69)                                                                                             |
| サブネットマスク                     | PLCアダプタのサブネットマスクを入力します。<br>(出荷時設定値 :255.255.255.0)                                                                                         |
| デフォルト<br>ゲートウェイアドレス          | PLCアダプタのデフォルトゲートウェイアドレスを入力し<br>ます。(出荷時設定値:192.168.0.1)                                                                                     |
| 新しいパスワード                     | PLCアダプタの設定画面を表示するために必要なパス<br>ワードです。パスワードを変更する場合は、ここに新し<br>いパスワードを半角英数字記号20文字以下(大文字/<br>小文字の区別あり)で入力します。<br>(出荷時設定値:qool)                   |
| もう一度<br>新しいパスワードを<br>入れてください | 新しいパスワードを設定する場合は, この欄にもパス<br>ワードを入力します。                                                                                                    |
| 再起動                          | [再起動]をクリックすると、PLCアダプタが再起動され<br>ます。IPアドレス、サブネットマスク、デフォルトゲート<br>ウェイアドレスのいずれかを変更したときは、必ず実<br>行してください。                                         |
|                              | 設定画面機能一覧   39                                                                                                    |

40 |

## 製品仕様

| PLC      | 接続方式     | UPA                           |
|----------|----------|-------------------------------|
| インタフェース  | アクセス方式   | TDMA                          |
|          | 変調方式     | OFDM                          |
|          | 仕様周波数帯域  | 2~28MHz                       |
|          | 通信速度     | 最大200Mbps ※1                  |
|          | 通信距離     | 最大150m ※2                     |
|          | セキュリティ   | AES 256bitアルゴリズム              |
|          | 最大学習     | 32件                           |
|          | MACアドレス数 |                               |
|          | 接続台数     | 16台まで(親機1台、子機15台) ※3          |
| LAN      | 準拠規格     | IEEE802.3u(100BASE-TX)        |
| インターフェース |          | /IEEE802.3(10BASE-T)          |
|          | アクセス方式   | CSMA/CD                       |
|          | 通信モード    | フルデュプレックス/ハーフデュプレックス          |
|          |          | オートネゴシエーション(100/10Mbps)       |
|          | ポート数     | 1ポート(Auto MDI/MDI-X対応)        |
|          | コネクタ形状   | RJ-45 モジュラージャック               |
| 入力電圧     |          | AC100V、50/60Hz                |
| 消費電力(最大) |          | 5W                            |
| 外形寸法/重量  |          | 35(W)×60(H)×90(D)mm/190g(本体のみ |
| 仕様環境     |          | 温度:0℃~40℃ 湿度:20%~85%          |
| 設置方法     |          | 机上                            |
| 冷却ファン    |          | 無し                            |

- ※1 理論上の最大通信速度です。実際の通信速度は、ご使用になる 環境によって異なります。
- ※2 通信距離は、ご使用になる環境によって異なります。
- ※3 PLCアダプタの接続台数が多いほど、PLCアダプタの性能に影響 を与えます。

製品仕様 | 41

## PLCアダプタの修理を依頼する際には

PLCアダプタの修理を依頼する際には、以下の点にご注意ください。

#### ●PLCアダプタは、初期化してから修理をご依頼ください。

初期化方法については、「PLCアダプタの初期化」(P26)を参照してください。

#### ●修理完了後は、すべてのPLCアダプタを初期化し、再度登録を行って ください。

登録方法については、「PLCアダプタの増設(2台目以降の子機の増設)」 (P21)を参照してください。

## 保証書とアフターサービス

#### 保証書

この製品には保証書が添付されています。所定事項の記入および記載内 容をお確かめのうえ、大切に保存してください。 保証期間は、お買い上げ日より1年間です。

**アフターサービス** 調子が悪いとぎはまずこの説明書をもう一度ご覧になってお調べください。

それでも具合の悪いときはお問い合わせ先にご連絡ください。

保証期間中の修理は

保証書の記載内容に基づいて修理させていただきます。 詳しくは保証書をご覧ください。

#### 保証期間経過後の修理は

修理によって機能が維持できる場合は、ご要望により有料で修理させて いただきます。

#### 部品の保有期間について

当社では、PLCアダプタの補修用性能部品(製品の機能を維持するため に必要な部品)を、製造打ち切り後最低8年問保有しています。この部品 保有期間を修理可能の期間とさせていただきます。

42 PLCアダプタを修理する際には

|   | ・休祉労用的に正常な使用状态(状態肌の音に促った使用状态)で取得した場合                                          |
|---|-------------------------------------------------------------------------------|
| 0 | には、の貝上りの販売店が無料修理をさせていたださます。<br>毎約依理なな受けになる場合は、太保証書もな預かりさせていただきます              |
| 2 | ・無科修理をの文川になる場合は、平休証音もの預かりでせていただです。                                            |
|   | の見い上りの販売店に表面と平音をに行参に使ぶの上、の中しりりください。                                           |
| J | · 休祉労间内でも次の場合は有料とさせていたださます。<br>(1) 大事の坦二がたい坦へ                                 |
|   | (1) 今音の使小かない場合                                                                |
|   | (2) 本書にお貝上けの年月日、お貝上けの販売店名の記入のない場合、                                            |
|   | わよい本書の子可を書省えられに場合<br>(の) 佐田上の調け、他の機関から至けた院宇士をはて火た修理やたたによ                      |
|   | (3) 使用上の誤り、他の成品から受けに障害または不当な修理や改道によ                                           |
|   | る叺哔のよい損物<br>(小 か空 トビ後 の取け損ごの投記 - 於学 英マかじに 5.7 か咲か 5.12 長方                     |
|   | (4)お貝上げ俊の取付场所の移設、制达、洛下などによる敀障およい損傷                                            |
|   | (3) 火火、 心辰、 風小舌、 浴歯、 ての 心の 大変 地変、 公吉 温吉 共常 電圧 など                              |
|   | による叹陧わよい損汤<br>(a) शक्त 四時(回うば方は夕は) 毎後のタい想託) では田された 坦への得た                      |
|   | (0) 祖志琭現(例んは高温多速、壁埃の多い场所) (2) 田されに场合の損傷<br>(7) 一処安広いめ(例えげ業務田)での体田に トス故院な トバ提復 |
|   | (/) 収み延め211171にまた15月100112月による収焊のよい損傷<br>(a) 当時1 た如日の六悔                       |
|   | (0) 府和した叩叩の文授<br>(0) 薬自またけ薬自に進ずる清陽地へ 修理只たな引取りまたけ配送たたる                         |
|   | (9)  離局よには離局に 年9  る 退 啊 地 い 修 理 如 ど の 5) 取 り よ に は 能 広 ど 行 う                  |
|   | 场ロに安する天真<br>(10) な安垟のご西胡に上山山進悠珊な行う坦今の山進料全                                     |
|   | (10) の各体のこ安主により山波修理で1) リ场ロの山波科並<br>この促証書は日本国内においてのみち劫です                       |
| 4 |                                                                               |
| 5 | Inis warranty is valid only in Japan.<br>この児証書は正発行致」ませてのでも切に児答してください。         |
| J |                                                                               |
|   | 修理Xモ                                                                          |
|   |                                                                               |
|   |                                                                               |
|   |                                                                               |
|   |                                                                               |
|   |                                                                               |
| * | この保証書は本書に明示した期間、条件のもとにおいて無料修理をお約束する                                           |
|   | ものです。従ってこの保証書によってお客様の法律上の権利を制限するもので                                           |
|   | はありませんので、保証期間経過後の修理などについてご不明の場合は、お                                            |
|   | 買上げの販売店にお問合せください。                                                             |
|   |                                                                               |
|   |                                                                               |
|   |                                                                               |
|   |                                                                               |
|   |                                                                               |
| - |                                                                               |
|   |                                                                               |